| Portal Log In Instructions |                                                                                                    |  |
|----------------------------|----------------------------------------------------------------------------------------------------|--|
| STEP 1                     | To create an account, click <i>HELP</i> on the Campus Portal login page.<br>(If you already have an account, you can just log in with your Username and Password). |  |
|                            | https://campus.ops.org/campus/portal/ops.jsp                                                                                                    |  |
|                            | https://campus.ops.org/campus/portal/ops.jsp                                                                                                    |  |
|                            | Infinite Transforming K12 Education®                                                                                                    |  |
|                            | Campus Fortai                                                                                                    |  |
|                            | Username OMAHA PUBLIC SCHOOLS                                                                                                    |  |
|                            | Password Click to create account                                                                                                    |  |
|                            | HELP V                                                                                                    |  |
|                            | District Notices                                                                                                    |  |
|                            | 2011-11-09<br>Forgot password?                                                                                                    |  |
|                            |                                                                                                    |  |
| STEP 2                     | First time using Campus Portal? Click here.                                                                                                    |  |
|                            | Click to create account                                                                                                    |  |
|                            | Problems logging in?                                                                                                    |  |
|                            | If you have been assigned a Campus Portal Activation Key, click here<br>If you do not have an Activation Key, click here                                           |  |
|                            | Tell me more!                                                                                                    |  |
| STEP 3                     | Enter your Activation Key.<br>(Do not add spaces or dashes. If you have a 0 in your key code, it is a number; it is <i>not</i> a letter.)<br>Click <i>Submit</i> . |  |
|                            | Campus Portal                                                                                                    |  |
|                            | Activating your Campus Portal account OMAHA PUBLIC SCHOOLS                                                                                                    |  |
|                            | Activating your Campus Portal parent portal account is easy. All you need is your Campus Portal Activation Key sent to you by your child's school.                 |  |
|                            | Activation Key                                                                                                    |  |
|                            | { 12345678 - 9ABC - 1234 - 5678 - 9ABC12345678 }                                                                                                    |  |
|                            | Submit Enter the Activation Code provided.<br>Click SUBMIT.                                                                                                    |  |
|                            |                                                                                                    |  |

## **STEP 4** Enter your User Name and Password.

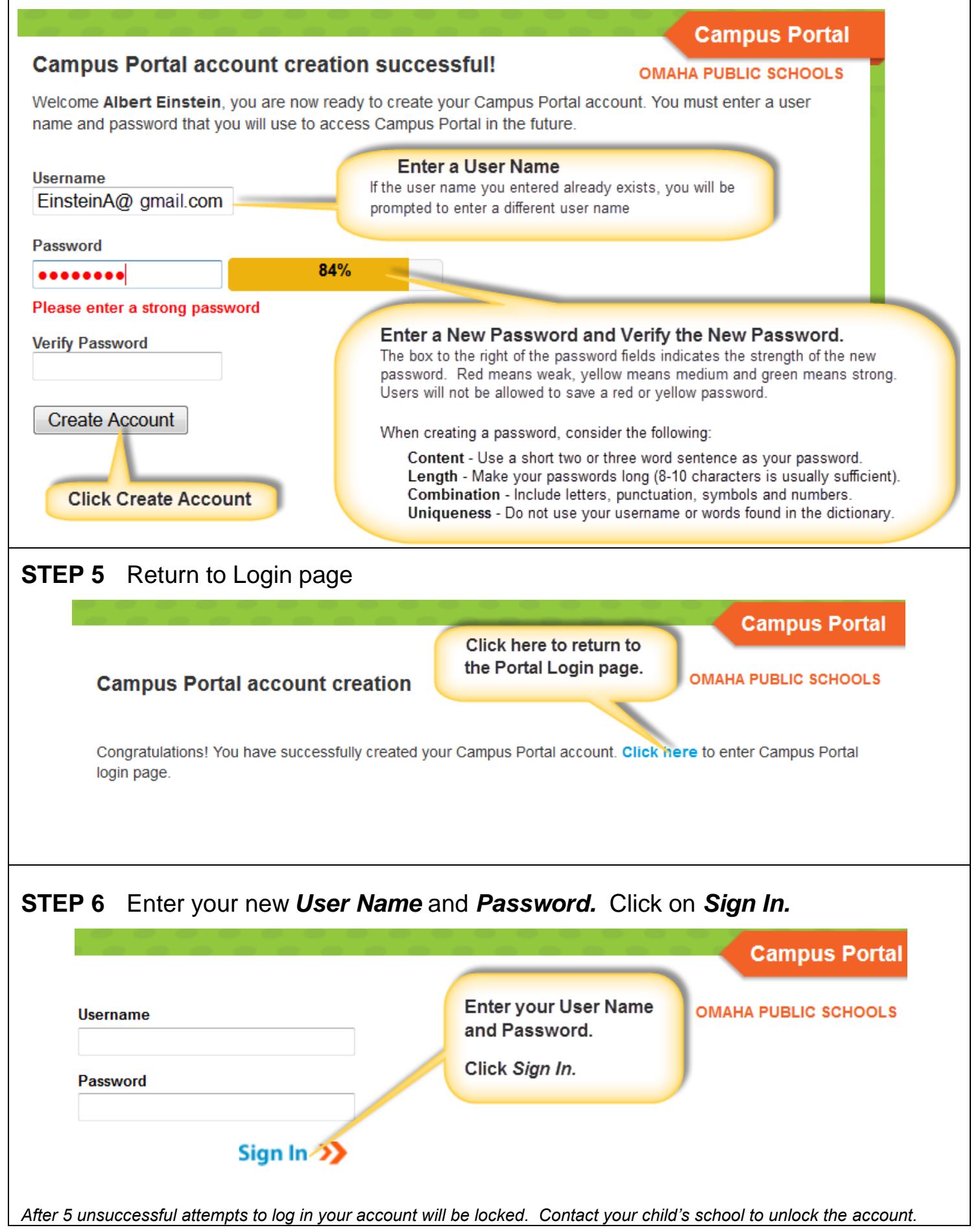

## **Portal Navigation Instructions**

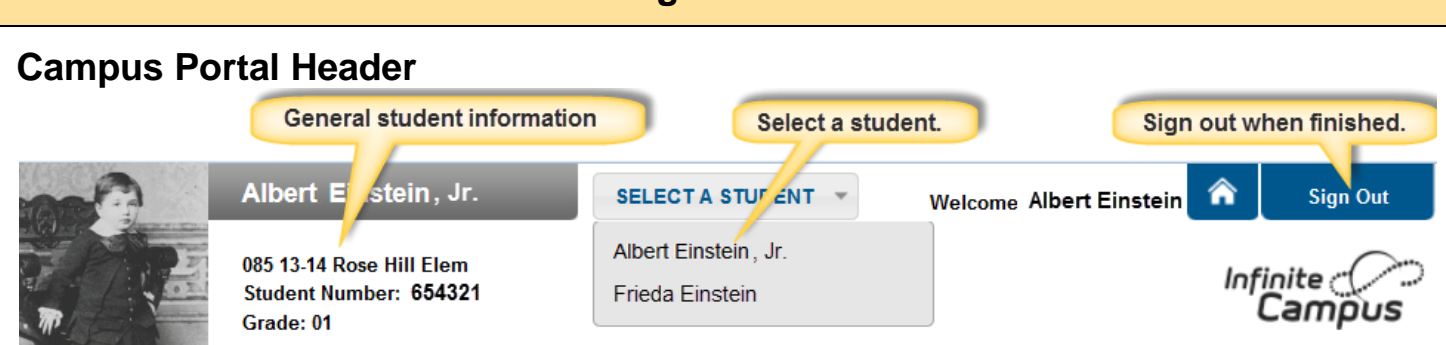

The parent's name will appear under the Campus Portal header. Choose from the **Select a Student** drop down list to display that student's academic information.

The Sign Out is located on the right of the screen.

Use the index on the left to view student information.

| Albert                                                      |                  |
|-------------------------------------------------------------|------------------|
| Calendar                                                    |                  |
| Schedule                                                    | >                |
| Attendance                                                  | >                |
| Health                                                      | >                |
| Fees                                                        | >                |
| To Do List                                                  | >                |
| Reports                                                     | >                |
| Family                                                      |                  |
|                                                             |                  |
| Messages                                                    | >                |
| Messages<br>Household Information                           | ><br>>           |
| Messages<br>Household Information<br>Calendar               | ><br>><br>>      |
| Messages<br>Household Information<br>Calendar<br>To Do List | ><br>><br>><br>> |
| Messages<br>Household Information<br>Calendar<br>To Do List | ><br>><br>><br>> |
| Messages<br>Household Information<br>Calendar<br>To Do List | ><br>><br>>      |
| Messages<br>Household Information<br>Calendar<br>To Do List | ><br>><br>>      |

## STUDENT

*Calendar*: The calendar link that appears under the student's name displays assignments, activities, and attendance events for that student only.

Schedule: See next section for more information.

*Attendance*: See next section for more information.

*Health*: Immunization information is available here.

*Fees*: View fines and fees. This link will be limited to fines since there are no fees associated with any class. Click to see if your child has a balance due.

**To Do List:** View assignments and due dates for the individual student's classes. (not available at all schools)

**Reports**: Available reports will vary by school: Student Schedule, Progress Reports, IEPs, Grade Reports, etc.

## FAMILY

Messages: View District and School Notices.

*Household Information* Families can change their household phone numbers.

*Calendar*: The calendar link under the family shows information for all students.

**To Do List:** View assignments and due dates for all your students' classes. (not available at all schools)

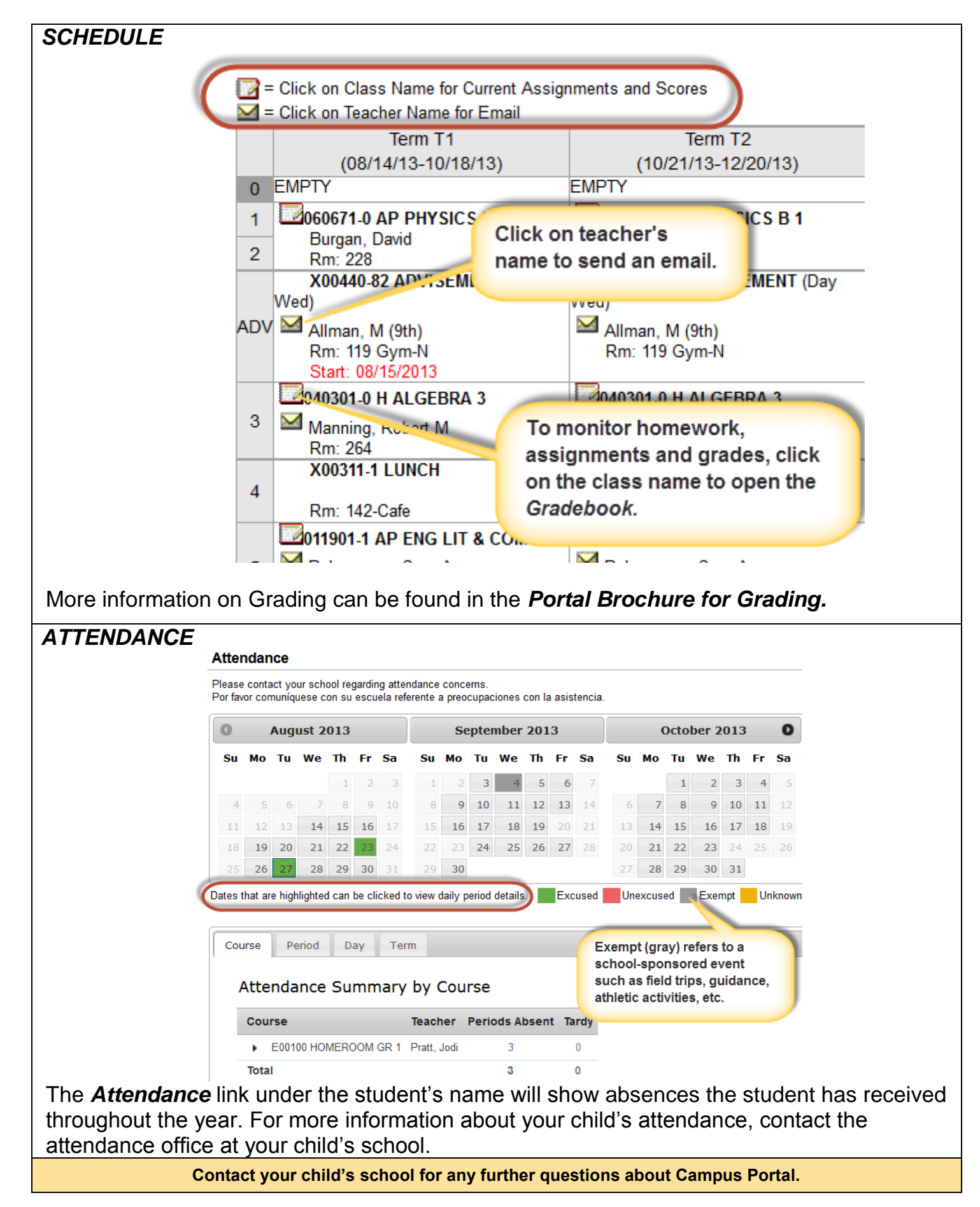

Omaha Public Schools does not discriminate on the basis of race, color, national origin, religion, sex, marital status, sexual orientation, disability, age, genetic information, citizenship status, or economic status in its programs, activities and employment and provides equal access to the Boy Scouts and other designated youth groups. The following individual has been designated to address inquiries regarding the non-discrimination policies: Superintendent of Schools, 3215 Cuming Street, Omaha, NE 68131 (402-557-2001).